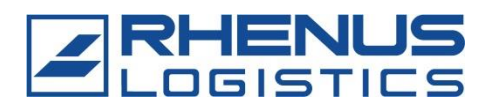

## Registrierungsanleitung für das Rhenus RETrans-Portal

1. Dafür klicken Sie auf der Startseite des Portals bitte unten rechts auf den Button "Registrieren".

| DAS RETrans-F | PORTAL                          |                 |
|---------------|---------------------------------|-----------------|
| Deutsch -     |                                 |                 |
|               | ANMELDUNG BEI DER Rhenus RETran | s GmbH & Co. KG |
| order         | Benutzer-ID<br>Kennwort         |                 |
|               |                                 |                 |
| -             | © powered by ZEBRAX             | X               |
|               | Passwort vergessen? R           | EGISTRIEREN     |

 Als nächstes müssen Sie das Registrierungsformular ausfüllen. Bitte tragen Sie eine E-Mail-Adresse ein, auf die mehrere Mitarbeiter Ihres Unternehmens Zugriff haben. Nach Abschluss durch Klick auf den Button "Senden" erhalten Sie Ihre Zugangsdaten per E-Mail.

| ZUGANGSDATEN ANFORDERN                                                                                                    |  |  |
|----------------------------------------------------------------------------------------------------|--|--|
| Vielen Dank für Ihr Interesse an der Benutzung des ZEBRAXX-<br>Systems. Um einen Zugang zum System zu erhalten, geben Sie<br>bitte alle notwendigen Daten ein und klicken Sie anschließend auf<br>SENDEN. Die von Ihnen eingegebenen Daten werden anschließend<br>zur Prüfung weitergeleitet.<br>Sie erhalten nach erfolgreicher Überprüfung Ihre Zugangsdaten per<br>E-Mail. |  |  |
| BENUTZERDATEN                                                                                                    |  |  |
| Firma *                                                                                                    |  |  |
| Vorname *                                                                                                    |  |  |
| Nachname *                                                                                                    |  |  |
| Strasse *                                                                                                    |  |  |
| Land *                                                                                                    |  |  |
| PLZ *                                                                                                    |  |  |
| Ort *                                                                                                    |  |  |
| E-Mail *                                                                                                    |  |  |
| ZURÜCK                                                                                                    |  |  |

3. Nun müssen Sie noch einmal Ihr Passwort ändern. Dann können Sie sich mit Ihren Log-In-Daten im Portal anmelden und gelangen zur Startseite.

| DAS RETrans-PO<br>Hauptmenü Support Logout | RTAL       |                                             |
|--------------------------------------------|------------|---------------------------------------------|
|                                            | WILLKOMMEN | 39673 / 00000 / Rhenus - TEST               |
|                                            |            | <u>Rhenus Stammdaten</u><br>Passwort ändern |

4. Als nächstes klicken Sie auf den Menüpunkt "Rhenus Stammdaten".

| DAS RETrans-PO           | RTAL       |                                      |
|--------------------------|------------|--------------------------------------|
| Hauptmenü Support Logout |            |                                      |
|                          |            |                                      |
|                          | WILLKOMMEN | 39673 / 00000 / Rhenus - TEST        |
|                          |            | Rhenus Stammdaten<br>Passwort ändern |

5. Nun füllen Sie bitte alle Felder im Reiter "Kontaktdaten" aus. Bitte tragen Sie eine E-Mail-Adresse ein, auf die mehrere Mitarbeiter Ihres Unternehmens Zugriff haben.

| Stammdaten - V1.27                                     |                                                                            |                                        |                   |                       |
|--------------------------------------------------------|----------------------------------------------------------------------------|----------------------------------------|-------------------|-----------------------|
| 4252 - Test GmbH - 47119 Duisburg 🐽                    |                                                                            |                                        |                   |                       |
| Kontaktdaten Zusatzangaben Entsorgungsfachbetrieb Ansp | rechpartner Anlagen Verpflichtungserk                                      | lärung                                 |                   |                       |
|                                                        |                                                                            |                                        |                   |                       |
| Firma:                                                 | Test GmbH                                                                  |                                        | Abweichende Rechr | nungsadresse? Ja Nein |
|                                                        | Unter Firma ist die offizielle Firmer<br>(Unternehmensregister) einzutrage | ıbezeichnung laut Handelsregister<br>n |                   |                       |
| Geschäftsfüh                                           | nrung: Herr 🗸 test                                                         | test                                   | ]                 |                       |
| Straße / Hau                                           | isnr.: test                                                                | 2                                      | Firma:            |                       |
| Land / PLZ /                                           | Ort: DE V 47119 Duisburg                                                   |                                        | Straße / Hausnr.: |                       |
| Telefon:                                               | 00492038009299                                                             |                                        | Land / PLZ / Ort: | <b>~</b>              |
| E-Mail:                                                | max.mustermann@spedition.de                                                |                                        | ]                 |                       |
| Internet:                                              | www.test.de                                                                |                                        | ]                 |                       |
| Umsatzsteue                                            | er-ID: test                                                                |                                        | ]                 |                       |
| Der Rhenus-                                            | Gruppe zugehörig? Ja Nein                                                  |                                        |                   |                       |

6. Im Reiter "Zusatzangaben" stellen wir Ihnen detaillierte Fragen zu Ihren Genehmigungen und zur Art der Transporte, die Sie durchführen dürfen. Wenn Sie die Maus auf den unterstrichenen Begriffen platzieren, werden zusätzliche Infos eingeblendet.

| Stammdaten - V1.27                                                                                |         |
|---------------------------------------------------------------------------------------------------|---------|
| 4252 - Test GmbH - 47119 Duisburg 🐽                                                               |         |
| Kontaktdaten Zusatzangaben Entsorgungsfachbetrieb Ansprechpartner Anlagen Verpflichtungserklärung |         |
|                                                                                                   |         |
| Können Sie Gefahrgüter gem. ADR transportieren?                                                   | Ja Nein |
| Dürfen Sie Transporte nach GMP + B4 oder QS Standard durchführen?                                 | Ja Nein |
| Registriernummer:                                                                                 |         |
| Dürfen Sie Abfälle innerhalb Deutschlands transportieren?                                         | Ja Nein |
| Dürfen Sie Abfälle außerhalb Deutschlands transportieren?                                         | Ja Nein |
| Deutsche Beförderernummer:                                                                        |         |
| Beauftragen Sie Subunternehmer für den Transport unserer Abfälle?                                 | Ja Nein |
| Haben Sie Ihre Tätigkeit gem. § <u>53 KrWG</u> der Behörde angezeigt?                             | Ja Nein |
| Beförderungserlaubnis gem. § 54 KrWG und § 9 ABfAEV vorhanden?                                    | Ja Nein |
| Können Sie elektr. Abfallnachweisverfahren signieren?                                             | Ja Nein |

 Danach müssen Sie uns beantworten, ob Sie EfB-zertifiziert sind. Wenn nicht, benötigen wir die Deckungssummen Ihrer Versicherungen. Wenn Sie bei EfB-Zertifikat "Ja" ausgewählt haben, müssen Sie <u>immer</u> Ihre Genehmigung nach § 53 KrWG hochladen.

| Stammdaten - V1.27                                                            |                                                                                      |
|-------------------------------------------------------------------------------|--------------------------------------------------------------------------------------|
| 4252 - Test GmbH - 47119 Duisburg 🐽                                           |                                                                                      |
| Kontaktdaten Zusatzangaben Entsorgungsfachbetrieb Ansprechpartner Anlagen Ver | pflichtungserklärung                                                                 |
|                                                                               |                                                                                      |
| Sind Sie als Entsorgun                                                        | gsfachbetrieb (EfB) für das Befördern und Sammeln von Abfällen zertifiziert? Ja Nein |
| Wie hoch ist die Versich                                                      | herungssumme ihrer Gesellschaft <b>je Versicherungsfall <u>(gem. § 6 EfbV</u>)?</b>  |
| Betriebshaftpflicht:                                                          | Deckungssumme in €                                                                   |
| Umwelthaftpflicht:                                                            | Deckungssumme in €                                                                   |
| Umweltschadenversiche                                                         | erung: Deckungssumme in €                                                            |
| KFZ-Haftpflicht:                                                              | Deckungssumme in €                                                                   |

8. Wenn Sie jetzt fortfahren, öffnet sich der Reiter "Ansprechpartner". Hier <u>müssen</u> Sie uns den verantwortlichen Verkehrsleiter nennen. Wenn Sie dann auf "Speichern" klicken, wird der eingetragene Ansprechpartner aufgelistet. Sie können dann optional noch weitere Ansprechpartner hinzufügen. Wenn Sie bei Zusatzangaben auf: "Dürfen Sie Abfälle transportieren?" "JA" anklicken, dann muss der "Verantwortliche für Abfalltransporte" zwingend genannt werden.

| Stammdaten - V1.27                          |                                                |                                     |   |
|---------------------------------------------|------------------------------------------------|-------------------------------------|---|
| 4252 - Test GmbH - 47119 Duisburg 🐽         |                                                |                                     |   |
| Kontaktdaten Zusatzangaben Entsorgungsfachb | etrieb Ansprechpartner Anlagen Verpflichtu     | ungserklärung                       |   |
|                                             |                                                |                                     |   |
|                                             | Verantwortlicher Verkehrsleiter                |                                     |   |
|                                             | 🖹 前 Frau Test Test, Tel.: 0049023456, E-Mail:  | : Test.Test@Test.de                 |   |
|                                             | Verantwortlicher Abfalltransporte              |                                     |   |
|                                             | 🗟 🗊 Frau Test Test, Tel.: Test, E-Mail: Test@1 | Test.de                             |   |
|                                             |                                                |                                     |   |
|                                             |                                                |                                     |   |
|                                             |                                                |                                     |   |
|                                             | Hier können Sie Ansp                           | rechpartner erfassen und editieren: |   |
|                                             | Rolle:                                         | Disposition                         | ~ |
|                                             | Name:                                          | Herr V Test                         |   |
|                                             | Telefon:                                       | 12345                               |   |
|                                             | E-Mail:                                        | test@test.de                        |   |
|                                             |                                                | SPEICHERN                           |   |

- 9. Beim nächsten Reiter müssen Sie Ihre Genehmigungen und Versicherungen inkl. Gültigkeiten hochladen. Diese können über die Auswahlfläche "Dateityp" ausgewählt werden. Briefbogen, Versicherungsbestätigung, Güterschadenhaftpflicht, EU-Lizenz oder nationale Erlaubnis gem. GüKG sind Mindestanforderungen. Auf der Auswahlfläche "Datei" können Sie die relevanten Dokumente beifügen. Die restlichen Dokumente sind abhängig von den Angaben, die Sie im Reiter "Zusatzangaben" gemacht haben.
  - **Dateityp EU-Lizenz:** Wenn Sie keine EU-Lizenz besitzen, laden Sie uns bitte die nationale Genehmigung gem. GüKG hoch.
  - **Dateityp nationale Erlaubnis gem. GüKG:** Bitte laden Sie uns in erster Linie <u>immer</u> die EU-Lizenz hoch. Falls Sie diese nicht besitzen, laden Sie uns die nationale Erlaubnis gem. GüKG hoch.
  - **Dateityp Güterschadenhaftpflicht:** Die Güterschadenhaftpflichtversicherung kann auch Verkehrshaftungsversicherung, Frachtführerhaftungsversicherung, Speditionshaftungsversicherung oder Speditions- und Logistikpolice genannt werden.

| Stammdaten - V1.27                                       |                                               |                                 |                               |
|----------------------------------------------------------|-----------------------------------------------|---------------------------------|-------------------------------|
| 4252 - Test GmbH - 47119 Duisburg 🐽                      |                                               |                                 |                               |
| Kontaktdaten Zusatzangaben Entsorgungsfachbetrieb Anspre | echpartner Anlagen Verpflichtungserklärung    |                                 |                               |
|                                                          | i                                             |                                 |                               |
| 🗐 前 Brief                                                | oogen                                         |                                 | Erfasst: 23.03.2023 11:14 Uhr |
| 🗐 前 Versi                                                | cherungsbestätigung gem. §6EfbV               | Gültig: 01.01.2023 - 01.01.2025 | Erfasst: 21.07.2023 14:29 Uhr |
| 🗐 🛅 Güter                                                | schadenshaftpflicht                           | Gültig: 28.04.2023 - 27.04.2024 | Erfasst: 28.04.2023 14:57 Uhr |
| 🗐 🛅 Anze                                                 | ige nach §53 KrWG                             | Gültig ab:01.01.2018            | Erfasst: 21.07.2023 14:30 Uhr |
| 🗐 🛅 EU-Li                                                | zenz                                          | Gültig: 01.01.2018 - 01.01.2028 | Erfasst: 21.07.2023 14:51 Uhr |
|                                                          |                                               |                                 |                               |
|                                                          |                                               |                                 |                               |
|                                                          | Hier können Sie Anlagen erfassen, einsehen un | id löschen:                     |                               |
|                                                          | Dateityp:                                     | <b>v</b>                        |                               |
|                                                          | Datei: Durchsuchen Keine D                    | atei ausgewählt.                |                               |
|                                                          | Gültig von / bis:                             |                                 |                               |
|                                                          |                                               |                                 |                               |
|                                                          |                                               |                                 |                               |
|                                                          | SI                                            | PEICHEKN                        |                               |

10. Danach lesen Sie sich einmal unsere Verpflichtungserklärung durch und prüfen die Angaben auf Richtigkeit und Vollständigkeit. Um die Verpflichtungserklärung zu öffnen,

klicken Sie auf das PDF-Icon. Wenn sich die Verpflichtungserklärung nicht öffnet, überprüfen Sie bitte die Einstellungen für Pop-up-Fenster Ihres Internetbrowsers.

| Stammdaten - V1.27                                             |                                                                                                    |
|----------------------------------------------------------------|----------------------------------------------------------------------------------------------------|
| 4252 - Test GmbH - 47119 Duisburg 🐽                            |                                                                                                    |
| Kontaktdaten Zusatzangaben Entsorgungsfachbetrieb Ansprechpart | tner Anlagen Verpflichtungserklärung                                                                                                    |
|                                                                |                                                                                                    |
| S                                                              | Sehr geehrte Damen und Herren,                                                                                                    |
| e<br>E<br>a<br>z                                               | vir beabsichtigen, Sie als Frachtführer zu beauftragen. Aufgrund diverser gesetzlicher Vorschriften und als<br>Entsorgungsfachbetrieb sind wir verpflichtet, uns vorab davon zu überzeugen, dass Sie die Anforderungen<br>In diese Tätigkeit erfüllen. Zu diesem Zweck bitten wir Sie die nachfolgende <b>Verpflichtungserklärung</b><br>Iu bestätigen. Die Daten werden auf Basis der von ihnen gemachten Angaben in das PDF-Dokument integriert. |
| l X                                                            | Veiterhin werden alle Dokumente die Sie in der Stammdatenerfassung zur Verfügung gestellt haben in die<br>/erpflichtungserklärung integriert. Bitte prüfen Sie das Dokument auf Vollständigkeit.                                                                                                    |
|                                                                | lur noch 3 Schritte                                                                                                    |
|                                                                | ► Verpflichtungserklärung anzeigen                                                                                                    |

11. Jetzt muss uns der Verkehrsleiter die Überprüfung und die Zustimmung zu unserer Verpflichtungserklärung bestätigen.

| 0                 | Verpflichtungserklärung anzeigen                                                                                                    |
|-------------------|----------------------------------------------------------------------------------------------------|
| Nur noch 2 Schrit | te                                                                                                    |
| >                 | Ja, ich, der Verkehrsleiter Frau Test Test, habe die Verpflichtungserklärung überprüft<br>und bestätige hiermit dass alle Angaben korrekt sind und die gemachten Angaben<br>der Wahrheit entsprechen. |

12. Zum Abschluss klicken Sie auf den Button "Annehmen und Speichern".

Sie sind nun erfolgreich registriert und werden so schnell wie möglich von einem unserer Rhenus-Mitarbeiter freigeschaltet.

Vielen Dank für Ihre Registrierung!

Es kann vorkommen, dass Ihre Registrierung aus bestimmten Gründen abgelehnt wird. Gründe dafür können u.a. sein:

- Abgelaufene Lizenzen/Falsche Lizenzen
- Fehlende Angaben
- Sonstiges

Sollte dies vorkommen, werden wir uns umgehend mit Ihnen in Verbindung setzen, um Ihre Registrierung optimal vollenden zu können.